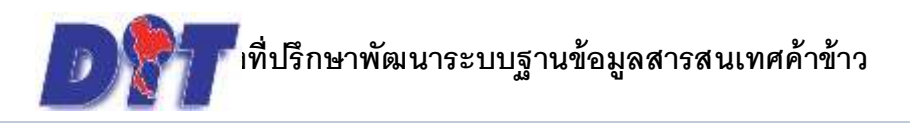

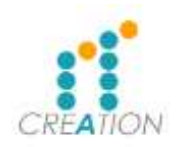

## <u>ส่งแบบรายงานประจำเดือน (ค.ข.16)</u>

เข้าไปที่เว็บไซต์ <u>http://ricetrade.dit.go.th</u> แลว คลิ๊กไปที่ บริการอิเล็กทรอนิกส์

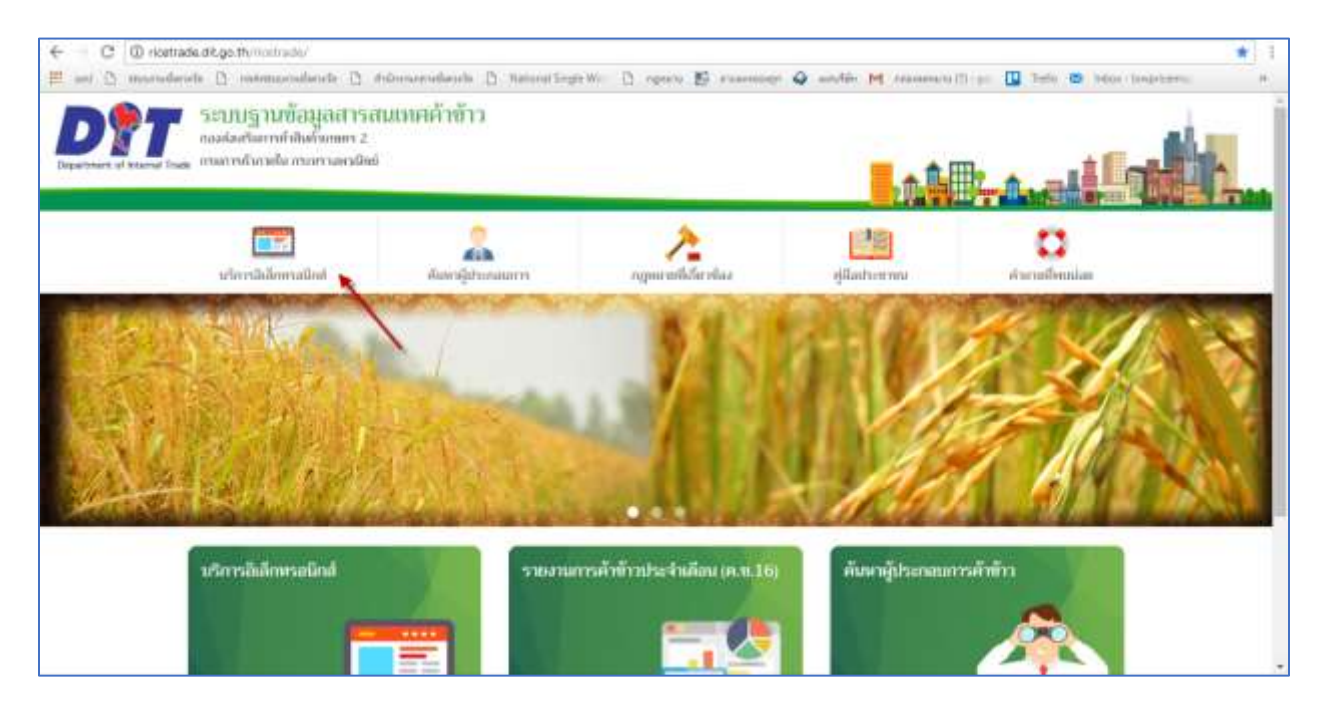

เมื่อคลิ๊กไปที่บริการแล้ว ให้ไป คลิ๊กที่ รายการที่ 6 ส่งแบบรายงานประจำเดือน (ค.ข.16)

| ) การใช้บริการอิเล็กพรอนิกส์                                                                                                    | 🔒 เข้าสู่ระบบ                           |
|----------------------------------------------------------------------------------------------------|-----------------------------------------|
| การชื่นสืบค่าของสามบริการอิปดักทรอนิกฟนั่น ผู้ประกอบสารพ้องสมัครเป็นกษาชิกสองมี ลงม<br>สามารถชื่นวันค่าของสามบริการมีปลักกรอบินที่ได้โดยสามารถชื่นสำของได้กายรายการ กับนี้ | iluuá : parimal2@gmail.com              |
| <ol> <li>เป็นในสารของชุญาษเป็นผู้ประกอบการดับข้าว (ค.ศ. 1). 58</li> <li>เป็นในส่วนของชัญญาและเป็นหนึ่งหนึ่งสืบไปสายมายให้ประกอบการทั้งข้าว (ค.ศ. 2)</li> </ol>             | sitatiu:                                |
| ເອົາ<br>ເອົາ<br>3. ໃນໃນຄຳຫລາລາຍຫນັດໃນການການໃຫ້ປະທານມາເຮດັ່ງທ້າວ ທະຫະ 31 53                                                                                                 | เข้าสู่พะเณ                             |
| 4. ນັ້ນຄົນເອົາແລະຈັບແຕ່ເລັດນີ້ການການເຮັດຫຼັກລະໂອງ (14.14) 🖼                                                                                                    | Versione 0.0.0.6                        |
| × manarmarannananan (amarmanan (amarmanan)) (amarmanan)<br>6. ánnarmarnanan (amar)                                                                                         | The suma the state of the second of the |
| หาสไม่สามหาสมมักหลายจากเปลี สิตกัสที่แลร์ 6-2507-6183 , 0-2507-5098 หรือสินตัสาที<br>เวลาหลายสายใน                                                                         |                                         |

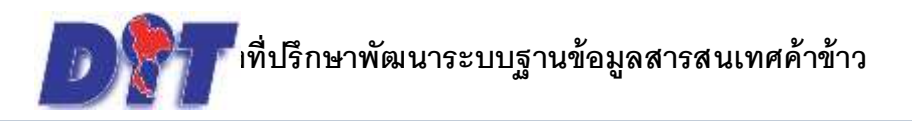

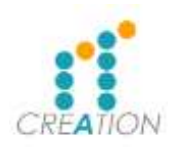

เมื่อกดไปที่ ส่งแบบรายงานประจำเดือน (ค.ข.16) ให้ใส่ username และ password เพื่อ เข้าไปกรอกข้อมูล รายงานค้าข้าวประจำเดือน

🗑 ເຫັນສູ່ຈະແນ 📄 พื้นแสนการส่งแบบรายงากประจำเมือน (ค.ท.16) 1. ผู้มีหน้าที่ต้องกำรายสายนี้ คือ ผู้ที่ได้รับหนังชื่ออนุญายให้ประกอบการกำทำว ส่วนสมพักทั่าวห่ง តិណត់ : diate ใบราหน่ามต่อสรรณสะบรณหนังเข้าทั่งระบบต่อสรรณส ປາລະເທດໃຫ້ກາງ ປາລະເທດແທດກັບດ້າຫ້າງ ປາລະເທດການທ່າ ແຜ່ປາລະເທດກຳຫ້າງ salidation : 2. ผู้มีหน้าที่ต้องกำรานงานงาน (1) ต้องนี้มากลานการดังข้าวประจำเดือนภายประโมที่เจ็คของเดือง 1 minuterile 🔒 Reviletar dedu ญ็ได้วันหนึ่งสีออนุญาตให้ประกสนการคำที่ว่า ที่มีส่วนักง่านใหญ่ตั้งอยู่ในเหตุกรุงเทพ ให้มื่น ณ กามการค้างานใน ผู้ได้รับอกไฟโลกกุญาหรีก็มีประกอบการก็เท้าว ที่มีสำนักงานใหญ่ตั้งอยู่ในจังกรัดมีปรับซึ่ง co สำนักงานทานใหย่จังกร้อยกร์เมืองที่นั้น 3. การที่หระองหมื่ - แต้มส์ พทนอง ซ่อราสไปว่าหมีน่ออหเมือนแนะนำเครือไหรจาร หรือหางระบน ຈັດມູກມີເກີດອກ່າວນີກທີ່ທີ່ໄດ້ ซื้อหนักสามกว้าหน้าที่จะถือวันที่ที่ได้ประกันการประจำวัน ณ ที่ห่างว่าไปรษณีก็กับกามหรือวัน ที่ได้วันโครดารเป็นว่าผมสมเขตการในการตรัน กรณีการที่และในการคณฑัณนุธมีเด็กกระสมันที่ให้ชื่อวันที่ทัดมูธมีเด็มกระสมัดที่เข้าสู่ระสะทัลนุต ของการการค์รงารเป็น เป็นวัฒนต่องจากเป็นการที่เอเรือ 🔛 คู่มีอการราชงานการศึกข้าวประจำเคือน 🕅 ศารย์โต Allow Popup ของ Chrome 2 maile Allow Popup tes FireFox g maile Allow Popup tea Internet Explorer

เมื่อเข้าระบบมาแล้ว หน้าจอจะแสดง ให้เลือก 2 เมนู

- 1. ยื่นรายงานค้าข้าวประจำเดือน
- 2. ประวัติการรายงานทั้งหมด

ให้คลิ๊กไปที่ ยื่นรายงานค้าข้าวประจำเดือน

| 📄 ยื่นรายงานค้าข้าวประจำเดือน | <ol> <li>ประวัติการรายงานทั้งหมด</li> </ol> |  |
|-------------------------------|---------------------------------------------|--|
|                               |                                             |  |
|                               |                                             |  |
|                               |                                             |  |
|                               |                                             |  |

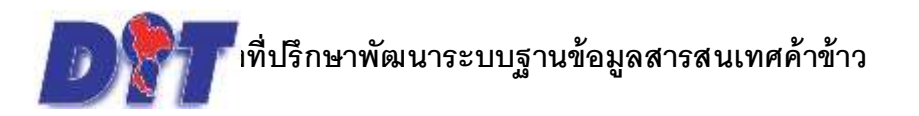

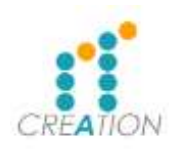

# เมื่อคลิ๊กยื่นรายงานค้าข้าวประจำเดือน แล้ว ให้ตรวจสอบความถูกต้อง

- 1. เดือนที่ยื่น
- 2. ประเภทใบอนุญาต
- 3. หน่วยนับ (จำเป็นต้องเลือกหน่วยนับก่อนกรอกข้อมูล)

#### เมื่อตรวจสอบดีแล้ว ให้กรอกข้อมูล แล้ว กดบันทึก

|                                                                                                    |                                                                                                    |                                                                                       | 1 diau                                                                              | 1109 374                                                      |                                        |                       |     |           |                 |
|----------------------------------------------------------------------------------------------------|----------------------------------------------------------------------------------------------------|---------------------------------------------------------------------------------------|-------------------------------------------------------------------------------------|---------------------------------------------------------------|----------------------------------------|-----------------------|-----|-----------|-----------------|
|                                                                                                    |                                                                                                    | iden (der                                                                             | เหล่ามาก                                                                            | 101646                                                        | 2                                      |                       |     |           |                 |
|                                                                                                    |                                                                                                    | 3                                                                                     | พล่ายเสีย (                                                                         | S nacioniu S M                                                | າກຈົນ                                  |                       |     |           |                 |
| *10416                                                                                                    |                                                                                                    | 811                                                                                   | ntñas                                                                               |                                                               |                                        |                       | *   | 1.1675    |                 |
|                                                                                                    |                                                                                                    | สำหรับ                                                                                | 1. 18-22                                                                            | างมีขา                                                        |                                        | สายสัง                |     | สารเหลียา | ข้าวกลังง       |
| turnite ditativitation                                                                                                    | nonmä                                                                                                    | สาวะรังในๆ                                                                            | 6rið                                                                                |                                                               | warea                                  | สาทสารีอา             | อาส |           | 1               |
| and an and a state of the second second second second second second second second second second second second s                                                                                                    |                                                                                                    |                                                                                       |                                                                                     |                                                               |                                        |                       |     |           |                 |
| to and conversion searcher                                                                                                    |                                                                                                    |                                                                                       |                                                                                     |                                                               |                                        |                       |     |           |                 |
|                                                                                                    |                                                                                                    |                                                                                       |                                                                                     |                                                               |                                        |                       |     |           |                 |
| - 450/1000                                                                                                    |                                                                                                    |                                                                                       |                                                                                     |                                                               |                                        |                       |     |           |                 |
| - confundament                                                                                                    |                                                                                                    |                                                                                       |                                                                                     |                                                               |                                        |                       |     |           |                 |
| รีนามที่จะเป็นประกาท                                                                                                    |                                                                                                    |                                                                                       |                                                                                     |                                                               |                                        |                       |     |           |                 |
| ในการข้าวสิ่นเลือในวันที่สสัตนนี้                                                                                                    |                                                                                                    |                                                                                       |                                                                                     |                                                               |                                        |                       |     |           |                 |
|                                                                                                    |                                                                                                    |                                                                                       |                                                                                     |                                                               |                                        |                       |     |           |                 |
|                                                                                                    | สารสี ได้หล่า                                                                                                    |                                                                                       |                                                                                     |                                                               |                                        |                       |     |           |                 |
|                                                                                                    |                                                                                                    |                                                                                       |                                                                                     | <u>คำแนะ</u> ป                                                | ia.                                    |                       |     |           |                 |
| <ol> <li>ผู้มีเอา็ห์สังงารขมายสู้</li> <li>ประเทศก็บร้ายไป</li> <li>ประเทศก็บร้ายไป</li> <li>ประเทศก็บรา</li> <li>ประเทศก็บรา</li> <li>ประเทศก็บรา</li> <li>ประเทศก็บรา</li> <li>ประเทศก็บรา</li> <li>ประเทศก็บรา</li> <li>ประเทศก็บรา</li> <li>ผู้มีครับสร้ายขมายสำนัก</li> <li>ผู้มีครับสร้ายขมายสา</li> </ol> | ี่ สือ สูที่ได้รับหนังส<br>เริ่าหน้าอย่างประเ<br>หมาย่างประเทศ<br>หร้าว<br>กาย 1. ก้องที่บรากอ<br>สูทย์ให้ประกอบการ<br>สูทย์ให้ประกอบการ | ໃຜບຸບຼານໃຫ້ກຳດາ<br>ດາເ<br>ການດາວຄຳຫຼັກປາຍ<br>ຄຳຫຼັກ ທີ່ມີກຳມັດມ<br>ຄຳຫຼັກ ທີ່ມີກຳມັດມ | ขมการดังกับว<br>ร่างถึงแกรมที่บริจาที<br>เป็นญัตั้งอยู่ในการ<br>เป็นญัตั้งอยู่ในการ | าโดของเสือบถักไป<br>หรุงภองแกรเคราไม่<br>กำเนื้อ ให้ปัด ณะปาม | ชื่อ ณ กรมกระดับร<br>โดยนครมิใหว่างกระ | นกัน<br>มหารภาคราชริง | i   | -         | delucer Tetra S |

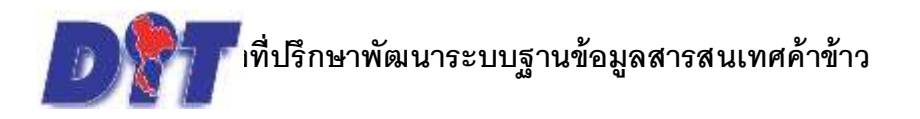

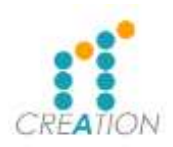

กรณี เป็นประเภท ค้าข้าวส่งไปจำหน่ายต่างประเทศ (ผู้ส่งออกทั่วไป) จะแสดงสถานที่เก็บข้าว ถ้ามารถเพิ่ม หรือ แก้ไขสถานที่เก็บข้าวได้

|                                     |                     |                 | ເລື້ອນ?             | uncurv.             |                     |           | -          |            |                    |
|-------------------------------------|---------------------|-----------------|---------------------|---------------------|---------------------|-----------|------------|------------|--------------------|
|                                     |                     | Arie            | ະເຫານີ້ມອນຸ່າງາາາ : | สำนักหล่งในสาพหาย   | ต่างประเทศ (ฟุสงออก | 81541)    | 1.         |            |                    |
| 🔐 สมารณี่เดิมด้าว : จังว            |                     | _               |                     |                     |                     |           |            |            |                    |
| - minimum que                       |                     |                 |                     |                     |                     |           |            |            |                    |
| + เดิมสาวมด์ 👔 สมารมดการ์ได้        | han                 |                 |                     |                     |                     |           |            |            |                    |
| 🖬 được                              |                     | firej           |                     |                     | สารเกิดการ          | สามอุทักร | ความรุลสำห | สน วามคว   | ari m <u>iju</u> i |
| 1 100 - emittriti emit              | na shanan m         | 5 12345 1264567 | 899999              |                     | #13tillan           | 121.00    |            | 1.00       | 124.00             |
|                                     |                     |                 | พม่วยเป็น :         | o uminău o Al       | ลกรับ               |           |            |            |                    |
|                                     |                     | ด้าวเ           | ปลือก               |                     |                     |           | 65         | ones.      |                    |
| s normal.                           |                     | ອ້ານຈັ່າ        |                     | ades                |                     | สำหรับ    |            | ข้างหนึ่ยง | สำหาริเอง          |
|                                     | нанизй              | สายจำสืบๆ       | ขับสื               | Conservation of the | машей               | gentrinen | สถาสี      |            |                    |
| และแห้วรที่มีอยู่ในวันสิ่งเสียงก่อน |                     |                 |                     |                     |                     |           |            |            |                    |
| โลกลาซิาวที่ได้รับมาเพื่อหนึ่       |                     |                 | T.                  |                     |                     |           |            |            |                    |
| tanañ i Wimishi Kuna                |                     |                 |                     |                     |                     |           |            |            |                    |
| - itabuun                           |                     |                 |                     |                     |                     |           |            |            |                    |
| - สารเป็นสำเภาหรั                   |                     |                 |                     |                     |                     |           |            |            |                    |
| โสรมข้างสิ่งประกวท                  |                     |                 |                     |                     |                     |           |            |            |                    |
| โลกฉพักรพิษศีอในในชั้นศัสทชิ        |                     |                 |                     |                     |                     |           |            |            |                    |
|                                     |                     |                 |                     |                     |                     |           |            |            |                    |
| สายเมือง (                          | รวดจึงอื่น ได้แก่ : |                 |                     |                     |                     |           |            |            |                    |
|                                     |                     |                 |                     |                     |                     |           |            |            |                    |

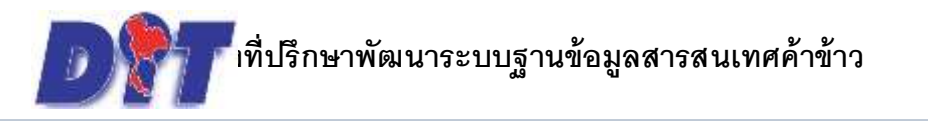

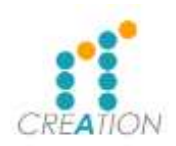

## เมื่อกดบันทึกแล้วระบบจะแสดงข้อมูลที่กรอกไปเพื่อให้ตรวจสอบอีกครั้ง

## หากข้อมูลถูกต้องให้กดส่งข้อมูล หากต้องการแก้ไขให้กดแก้ไข

|                                                                                                    | อน (คช                                                 | 16)                                                                            |                                                                                                    |                                                    |                                              |                                                                                      |                                      |                                                          |                                                              |                                                             |                                                |                                                                            |                                              |                                                         |                                                                              |                                         |
|----------------------------------------------------------------------------------------------------|--------------------------------------------------------|--------------------------------------------------------------------------------|----------------------------------------------------------------------------------------------------|----------------------------------------------------|----------------------------------------------|--------------------------------------------------------------------------------------|--------------------------------------|----------------------------------------------------------|--------------------------------------------------------------|-------------------------------------------------------------|------------------------------------------------|----------------------------------------------------------------------------|----------------------------------------------|---------------------------------------------------------|------------------------------------------------------------------------------|-----------------------------------------|
| ເມື່ອ ຈາຍບານທາງຄັບທ້ານໄຮ                                                                                                    | จำเดิลมา                                               | ia aa test                                                                     |                                                                                                    |                                                    |                                              |                                                                                      |                                      |                                                          |                                                              |                                                             |                                                |                                                                            |                                              |                                                         |                                                                              |                                         |
| 20 และหม่ไปไมเข้าว                                                                                                    |                                                        |                                                                                |                                                                                                    | 100                                                | illaangga<br>Dis kullaa                      | 11 0406-104<br>11 049406/25                                                          | 003-61 w<br>61                       | Antoniala) (                                             | nation (sade                                                 | non ulpla                                                   | umb duts                                       |                                                                            |                                              |                                                         |                                                                              |                                         |
| atalia .                                                                                                    |                                                        |                                                                                | ilinj                                                                                                    | pi.                                                |                                              |                                                                                      |                                      |                                                          | theored is                                                   |                                                             | nampire                                        |                                                                            | tar yan bu                                   | đu                                                      | VIDITIO                                                                      | 1                                       |
| 1. 100 - ensuitu easaanu                                                                                                    | n transman.                                            | www.12045.62                                                                   | 164567                                                                                                    | 000000                                             |                                              |                                                                                      |                                      | diri                                                     | utfor                                                        | 1                                                           | 12                                             | 1,00                                                                       |                                              | 1.00                                                    | 12                                                                           | 4.00                                    |
| druff Mini :                                                                                                    |                                                        |                                                                                |                                                                                                    |                                                    |                                              |                                                                                      |                                      |                                                          |                                                              |                                                             |                                                |                                                                            |                                              |                                                         |                                                                              |                                         |
| i hald far b                                                                                                    |                                                        | ซังทมมีล<br>ซังกลัง                                                            | n                                                                                                    |                                                    |                                              | -<br>taŭ                                                                             | 812                                  | #15                                                      |                                                              |                                                             |                                                | ອັກເຮົາ                                                                    | Uni                                          | ຫຍ້າງ                                                   |                                                                              |                                         |
| i haid fàrrb<br>maarn                                                                                                    | wanturði                                               | ซ้ายเพื่อ<br>ซ้ายว่า<br>ข้ายว่าเลี้ยๆ                                          | n<br>Werdt                                                                                                    | wiler                                              | нашка                                        | ซักเริก<br>ซักเร็เมียๆ                                                               | ên<br>ênî                            | สาา<br>ชังหมสีมว                                         | @rm&aa                                                       | สารอื่น                                                     | nauna                                          | ซักเริ<br>จักเริสังจุ                                                      | un<br>draß                                   | irindiri                                                | Truñas                                                                       | âni                                     |
| ข้างมีได้หนัง<br>                                                                                                    | <b>wanusā</b><br>355.00                                | ซังทธ์โล<br>ซังกจัง<br>ซังกวังมีอยุ<br>0.00                                    | 9<br>900                                                                                                    | uwBerr<br>0.00                                     | <b>naimeð</b><br>5.00                        | ชักเร็จ<br>จักเร็จใดๆ<br>10.00                                                       | 8ya<br>8ya<br>8ya<br>8ya<br>8ya      | สาร<br>ขัวรมส์สร<br>0.00                                 | өтилдээ<br>0.00                                              | สารสัง<br>6.00                                              | <b>1000</b>                                    | ชักเกิ<br>สำหรับสืบๆ<br>0.00                                               | un<br>4rall<br>0.00                          | สตัวจ<br>สีราคะมีสา<br>6.00                             | өтийал<br>0.00                                                               | đui<br>0.0                              |
| สำหริ ได้คล่า<br>รายงาน<br>กินารแล้วเสียญโน ให้คลใดคนค<br>กินารแล้วเสียญี่และเลือนนี้                                              | <b>NAULON</b><br>355.00<br>16.00                       | ข้ามเพื่อ<br>ข้ายไร<br>ข้ายในในๆ<br>0.00<br>0.00                               | 0.00                                                                                                    | 1660 I<br>0.00<br>0.00                             | <b>naimeā</b><br>5.00<br>0.00                | ขักเร็ว<br>จักเร็วอื่มๆ<br>0.00<br>0.00                                              | 999<br>6998<br>5.00                  | ата<br>Фтанийита<br>0.00                                 | өтилдээ<br>0.00<br>0.00                                      | สารสื่ม<br>0.00                                             | <b>naună</b><br>0.04<br>0.04                   | ขักเร็ก<br>จักรรับสือจ<br>0.00<br>0.00                                     | uny<br>Braile<br>0.00<br>0.00                | สสาร<br>สีระหม่อง<br>6.00<br>6.00                       | бтийал<br>0.00<br>0.00                                                       | 4116<br>0.0                             |
| ข้างสีได้หนัง<br>ารกระหะ<br>ประระบริการมีสิตรู้มายเรื่องสืบคลายค<br>ประระบริการมีสิตรู้และเป็นหนึ่ง<br>ประกระบริการมีสิตรู้และปลไป | <b>1000000000000000000000000000000000000</b>           | ซ้ายเพื่อ<br>ซ้ายวัง<br>ซ้ายวังใหญ<br>0.00<br>0.00                             | <ul> <li>4)100</li> <li>100</li> <li>0.00</li> </ul>                                                                                                    | 10000 1<br>0.00<br>0.00                            | <b>uaiuică</b><br>5.00<br>0.00               | 071037<br>0710435804<br>0.00<br>0.00<br>0.00                                         | 910<br>6118<br>5.00<br>0.00          | 011<br>01100000<br>0.00<br>0.00                          | өтийдээ<br>0.00<br>0.00<br>0.00                              | สารอื่ง<br>0.00<br>0.00                                     | <b>natură</b><br>0.00<br>0.00                  | สัทธิ์ก<br>สำหรับสือจ<br>0.00<br>0.00<br>0.00                              | um<br>dirail<br>0.00<br>0.00<br>0.00         | <b>Wrandlare</b><br>0.00<br>0.00<br>0.00                | бтийал<br>0.00<br>0.00                                                       | 4104<br>0.0<br>1.0                      |
| ร้างสมัตรรร้าง<br>                                                                                                    | <b>NAULA</b><br>355.00<br>8.00<br>8.00<br>10.00        | ช้ายเพื่อ<br>ชำหรัง<br>ชำหรังมีอา<br>0.00<br>0.00<br>1100                      | <ul> <li>6 million</li> <li>6 million</li> <li>7 million</li> <li>7 million</li> <li>8 million</li> <li>9 million</li></ul> | 0.00<br>0.00<br>0.00<br>0.00                       | <b>1000000000000000000000000000000000000</b> | <del>ข้างให้เจ</del><br>ข้างให้เพิ่ง<br>0.00<br>0.00<br>0.00                         | 000<br>600<br>0.00<br>0.00           | <b>013</b><br>0.00<br>0.00<br>0.00<br>0.00               | Фтинкан<br>0.00<br>0.00<br>0.00<br>0.00                      | สารตัด<br>0.00<br>0.00<br>0.00                              | <b>nanusa</b><br>0.00<br>0.00<br>0.00<br>0.00  | ขัวหรัง<br>ขัวหรังสิมจุ<br>6.00<br>6.00<br>6.00                            | 0.00<br>0.00<br>0.00<br>0.00                 | #cmiles<br>0.00<br>0.00<br>0.00<br>0.00                 | Фтинбал<br>0.00<br>0.00<br>0.00<br>0.00                                      | 4104<br>0.0<br>0.0                      |
| สำคัญได้ได้สา<br>สายสายคา<br>- สายสายคาย<br>- สายสายคาย<br>- สายสายคาย<br>- สายสายคาย<br>- สายสายคาย                               | 555.00<br>8.00<br>8.00<br>8.00<br>8.00                 | ข้ายเพิล<br>พัทธรัง<br>ข้ายรังสิมๆ<br>0.00<br>0.00<br>0.00<br>0.00             | 6000<br>0.00<br>0.00<br>0.00<br>0.00                                                                                                    | uviler<br>0.00<br>0.00<br>0.00<br>10.00<br>0.00    | <b>namañ</b><br>1.00<br>1.00<br>1.00<br>1.00 | <b>đraže</b><br><b>đražiške</b><br>0.00<br>0.00<br>0.00<br>0.00                      | 0.00<br>0.00<br>0.00                 | 011<br>01900001<br>0.00<br>0.00<br>0.00<br>0.00          | <b>Ørmka</b><br>0.00<br>0.00<br>0.00<br>0.00                 | <b>anda</b><br>0.00<br>0.00<br>0.00<br>0.00                 | <b>NANDER</b><br>0.00<br>0.00<br>0.00<br>0.00  | สับเด็ม<br>สับเสริสไหตุ<br>6.00<br>6.00<br>6.00<br>6.00                    | 0.00<br>0.00<br>0.00<br>0.00<br>0.00         | <b>4 conduc</b><br>0.00<br>0.00<br>0.00<br>0.00<br>0.00 | <b>6111162</b><br>0.00<br>0.00<br>0.00<br>0.00<br>0.00                       | 4104<br>0.0<br>0.0<br>0.0<br>0.0        |
| ส่างสิโล้ยส.<br>                                                                                                    | 355.00<br>8.00<br>8.00<br>8.00<br>8.00<br>8.00<br>8.00 | ช้ายเพื่อ<br>ทั่งหรับ<br>ช้ายเร็บสิงคุ<br>0.00<br>0.00<br>0.00<br>0.00<br>0.00 | 0.00<br>0.00<br>0.00<br>0.00<br>0.00                                                                                                    | uviller i<br>0.00<br>0.00<br>11.00<br>0.00<br>0.00 | 1000<br>1000<br>1000<br>1000<br>1000<br>1000 | <del>ข้านไป</del><br>ข้างเป็ <del>ส่งๆ</del><br>0.00<br>0.00<br>0.00<br>0.00<br>0.00 | 0.00<br>0.00<br>0.00<br>0.00<br>0.00 | 011<br>019000019<br>0.00<br>0.00<br>0.00<br>0.00<br>0.00 | <b>Ørmås</b><br>0.00<br>0.00<br>0.00<br>0.00<br>0.00<br>0.00 | <b>anda</b><br>0.00<br>0.00<br>0.00<br>0.00<br>0.00<br>0.00 | Rouner<br>1000<br>1000<br>1000<br>1000<br>1000 | <del>สัญเร็ก</del><br>สัญหรัสสิมชุ<br>0.00<br>0.00<br>0.00<br>0.00<br>0.00 | um<br>divait<br>0.00<br>0.00<br>0.00<br>0.00 | 0000<br>000<br>000<br>000<br>000<br>000<br>000          | <b>Grunias</b><br>0.00<br>0.00<br>0.00<br>0.00<br>0.00<br>0.00<br>0.00<br>0. | 4116<br>0.0<br>0.0<br>0.0<br>0.0<br>0.0 |

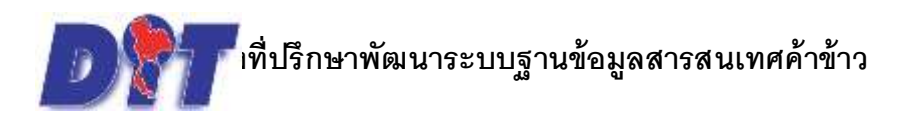

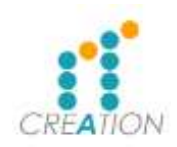

เมื่อกดส่งแล้วระบบ จะโหลด แบบรายงานค้าข้าวให้อัตโนมัติ แสดงว่าได้ส่งรายงานค้าข้าวประจำเดือนเรียบร้อย แล้ว

| ALLOS HAR AND                                                                                                    |     |
|----------------------------------------------------------------------------------------------------|-----|
| ขอบคุณที่ใช้บริการ                                                                                                    |     |
| ระบบได้รับข้อมูลการยื่นใบคำขอ ของท่านเรียบร้อยแด้ว ให้ท่ามดำเนินการตามขึ้นตอมอัตไปดังนี้<br>1. เร็พนำที่ได้รับข้อมูกของก่านแทบกระกวาดแมวแก่จักสำคัญรับอย่างกันตามารถโทรมาณแกกสัติที่ 02-5075898        |     |
| niarlaufinreshibiolauines 2<br>• enaresh uffine everearnilini 56.1 nanannej i nanearish inanilia kielinangi 11000 🔍 bedini (0-2507-6183, 0-2507-5898) 🖬 Inster: 0-2547-5502<br>🗊 ReportIBIologa-bpit 🔿 | se. |

#### ตัวอย่าง แบบรายงานการค้าข้าวตามพระราชบัญญัติการค้าข้าว

|                                                           |         |                 |                       | -                       | AUT VE KTUR         | 11541613   | สามารรรร<br>ระจำเดียร | A6750            | 2543                      | Akovuzi   | 4 2489    | 74                                      | # 3.mpc             | 1992-2561                  |                |         | 417    | 165.3    |
|-----------------------------------------------------------|---------|-----------------|-----------------------|-------------------------|---------------------|------------|-----------------------|------------------|---------------------------|-----------|-----------|-----------------------------------------|---------------------|----------------------------|----------------|---------|--------|----------|
| ชื่อผู้ประกอบการสิวส์วร                                   | est     |                 |                       |                         |                     |            |                       | 10               | สโกรสัตร์                 | 12645     |           |                                         | 1                   |                            |                |         |        |          |
| ได้รับหนังสืออนุญาตได้ปายกอบ<br>มีความพื้อใบสำว           | ndrifta | ihaane 5        | d stee<br>I stee      | कर्म संगठनं।<br>लगावनं। | ใบัจ้าหน่าย         | ei edate e | *                     | □ site<br>□ site | มตร์วเล็าส่<br>มาตร่าร้าว | ำวงาทค่าง | Coecolor, |                                         | l sitearn<br>Stearn | ส์ข้าว<br>นายหนึ่งคื       | พ้าว           |         |        |          |
|                                                           | _       | Arro            | . Times               | _                       | -                   |            | 4                     | -                |                           |           | _         |                                         | alar                |                            |                | _       | wite : | ເລສາໃກອີ |
| 116013                                                    |         | ร้านสำ          | of an interest of the |                         | ร้าวสำ              |            | 1.                    | am.              |                           |           |           | trah                                    | - UM                | 10011                      |                |         | 37     | 1 I      |
| S. 5.5                                                    | wanted. | Ensênide        | -fol                  | - Truesters             | smark.              | \$100118   | <b>R</b> n#           | nă frankri       | 1999                      | 1194      | wanted    | 4ntrih                                  | 4nd                 | THEFT                      | Scolar         | 4154    |        | -        |
| นายสำหรับคุณในสิ้นสิยมเห                                  |         |                 |                       |                         |                     |            |                       |                  | _                         |           |           |                                         |                     |                            |                |         |        | _        |
| ไมาเพ้าที่ส่ว้ามาศึกเนื้                                  |         |                 |                       |                         |                     |            |                       |                  |                           |           |           |                                         |                     |                            |                |         |        |          |
| ในกละจำสำคัญหน่ายใช                                       |         |                 |                       |                         |                     |            |                       | -                |                           |           |           |                                         |                     |                            |                |         |        |          |
| - 6-022000                                                |         |                 |                       |                         |                     |            |                       |                  |                           |           |           |                                         |                     |                            |                |         |        |          |
| - มายในประเทศ                                             |         |                 |                       |                         |                     |            |                       |                  |                           |           |           |                                         |                     |                            |                |         |        |          |
| ในกระจำหนึ่งประกาท                                        |         |                 |                       |                         |                     |            |                       |                  |                           |           |           |                                         |                     |                            |                |         |        |          |
| นาเท้าที่เพียไปปลื่นสืบนี้                                |         |                 |                       |                         |                     |            | +                     |                  |                           |           |           |                                         |                     |                            |                |         |        |          |
| หมายเหตุ รักเร็กสืบ ได้ม<br>รักเสี ได้ม<br>สำนวยบำสิกษณ์ค | . 21    | fine<br>edictio | โรงชีบวง              | New York                | สัวณณ์ไป<br>Ran GRo | นความจร้อง | yıdanıs<br>dire       | erĝin:           | en up                     | ÷.Digen   |           | ได้ปีเกาะกา<br>ณีะวันที่<br>การึ่ง<br>( | enskiin             | ເກັ<br>ເດີຍາເດືອນຜ່<br>ແຜ່ | สนจังนั่ง<br>h | 40<br>1 |        |          |